Escrito por cristiansan Martes, 08 de Junio de 2010 14:28 -

PortICA es el nombre de la tecnología que porta el protocolo ICA de PresentationServer / Terminal Server al SO Workstation. Dicho de otro modo, PortICA posibilita el uso del protocolo ICA para conectar a host XP y Vista (y W7) en calidad de servidor (VDI).

PortICA permite conectarse a través de un cliente ICA y tomar el control de un equipo Desktop a través de una instancia ICA, proporcionando algunas características de ICA tales como SpeedScren, mapeo de puertos, impresión, etc. Y digo algunas, porque otras de estas características no són aplicables al Desktop y por ello fue necesario crear un protocolo basado en ICA optimizado para la entrega de Desktops.

PortICA es configurado por un documento XML que contiene valores de una serie de ajustes derivados de ICA de XenApp, así como ajustes especificos de PortICA.

Para editar el documento XML de configuración utilizaremos:

## C:Program FilesCitrixDesktop Delivery ControllerPortICASetDefaults.exe

El fichero de contenido XML contiene toda la información y ajustes de la sesión como USB, CDM, Directivas, Timeouts, etc.

El documento XML dispone de varias secciones las cuales hacen referencia al Sistema, a la sesión, al cliente, directivas, PortICA y V2 (para una futura versión)

En este artículo explicamos como capturar la información estática de nuestro DDC, updatarla en la BD interna y pasar estos datos a nuestro VDA para modificar el comportamiento del mismo.

Para ello haremos uso de la herramienta comentada PortICASetDefaults.exe.

Podemos exportar el fichero XML utilizando porticasetdefaults.exe que hace referencia a la configuración estática:

Para ello realizaremos:

porticasetdefaults /o localizacion\_fichero.xml

Escrito por cristiansan Martes, 08 de Junio de 2010 14:28 -

| IC to Al                                                     | CULINAS                             | i taning                   | DESKTOMANIA                               |                                                                                                    |                       |                                                         |           |
|--------------------------------------------------------------|-------------------------------------|----------------------------|-------------------------------------------|----------------------------------------------------------------------------------------------------|-----------------------|---------------------------------------------------------|-----------|
| "ls"<br>progr                                                | no se re<br>nana o ar               | conoce<br>chivo            | como un comand<br>por lotes ejecu         | lo interno o<br>table.                                                                                           | externo,              |                                                         |           |
| C:\A]<br>C:\A]<br>C:\A]                                      | RCHIU~1\C<br>RCHIU~1\C<br>RCHIU~1\C | itrix\<br>itrix\<br>itrix\ | DESKTO~1><br>DESKTO~1><br>DESKTO~1>portic | asetdefaults                                                                                                    | ∕o testxm             | 1                                                       |           |
| C:\AJ                                                        | CHIV~1\C                            | itrix                      | DESKTO~1>                                 |                                                                                                    |                       |                                                         | -         |
|                                                              | AT A MARK                           | ar to romon to             | Anarching_ong                             | ile encrea                                                                                                    | itibilition on the or | viliteite teknikeletetetetetetetetetetetetetetetetetete |           |
| XML Note                                                     | pad - C:\Archiv                     | vos de pro                 | ograma\Citrix\Desktop D                   | elivery Controller\te                                                                                            | steml                 |                                                         | _ 0       |
| Ele Edit                                                     | Yiew Inser                          | t <u>₩</u> indo            | w Help                                    |                                                                                                    |                       |                                                         |           |
|                                                              | 50 00 00                            |                            | ( 🗄 🗄 📼 🖼   🗖                             | Archivos de program                                                                                              | a\Citrix\Desktop D    | Delivery Controlleritest                                | ml        |
| Tree View                                                    | XSL Output                          |                            |                                           |                                                                                                    |                       |                                                         |           |
| E Co                                                         | nfig                                |                            | version="1.0" enc                         | oding="utf-8"                                                                                                    |                       |                                                         |           |
|                                                              | xmlns                               |                            | Portica.xsd                               |                                                                                                    |                       |                                                         |           |
| • • • •                                                      | System                              |                            |                                           |                                                                                                    |                       |                                                         |           |
| Session Client Policies Portica                              |                                     |                            |                                           |                                                                                                    |                       |                                                         |           |
|                                                              |                                     |                            |                                           |                                                                                                    |                       |                                                         |           |
|                                                              |                                     |                            |                                           |                                                                                                    |                       |                                                         |           |
| E                                                            | - CdfTr                             | ace                        |                                           |                                                                                                    |                       |                                                         |           |
| FunctionTre PipeConnect 60000 PipeIOTimec 60000              |                                     |                            | 60000                                     |                                                                                                    |                       |                                                         |           |
|                                                              |                                     |                            |                                           |                                                                                                    |                       |                                                         |           |
| B                                                            | - O Three                           | adShutc                    | 5000                                      |                                                                                                    |                       |                                                         |           |
|                                                              | V2                                  | Lister                     | 120000                                    |                                                                                                    |                       |                                                         |           |
|                                                              | - Syste                             | 100                        |                                           |                                                                                                    |                       |                                                         |           |
| 8                                                            | Polic                               | ies                        |                                           |                                                                                                    |                       |                                                         |           |
| e<br>e                                                       | - U V3                              |                            |                                           |                                                                                                    |                       |                                                         |           |
|                                                              |                                     |                            |                                           |                                                                                                    |                       |                                                         |           |
|                                                              |                                     |                            |                                           |                                                                                                    |                       |                                                         |           |
|                                                              |                                     |                            |                                           |                                                                                                    |                       |                                                         |           |
|                                                              |                                     |                            |                                           |                                                                                                    |                       |                                                         |           |
| •                                                            |                                     | •                          |                                           |                                                                                                    |                       |                                                         |           |
| Error List                                                   | Dunamic Help                        |                            |                                           |                                                                                                    |                       |                                                         |           |
| Descript                                                     | ion                                 |                            |                                           |                                                                                                    | File                  | Line                                                    | Column    |
| Descrip                                                      | 1011                                |                            |                                           |                                                                                                    | 1.00                  | Line                                                    | Column    |
|                                                              |                                     |                            |                                           |                                                                                                    |                       |                                                         |           |
| Deeleebidd                                                   | o ok or olbert                      | in a sa di sá              | n le atim atting the state                | Jelleener Off de                                                                                                 | l de altra a da       | ababilitada (la                                         |           |
|                                                              | Client                              |                            |                                           | [                                                                                                    |                       |                                                         |           |
|                                                              | Tnit                                | ialPr                      | ogram                                     |                                                                                                    |                       |                                                         |           |
| e #text e N<br>e #text N<br>e Policies<br>e TurnOffWallpaper |                                     |                            | explorer.ex                               | explorer.exe                                                                                                    |                       |                                                         |           |
|                                                              |                                     |                            | captorer read                             |                                                                                                    |                       |                                                         |           |
|                                                              |                                     |                            | None                                      |                                                                                                    |                       |                                                         |           |
|                                                              |                                     |                            |                                           |                                                                                                    |                       |                                                         |           |
|                                                              |                                     |                            |                                           |                                                                                                    |                       |                                                         |           |
|                                                              | ēē                                  | Polic                      | У                                         |                                                                                                    |                       |                                                         |           |
| #text                                                        |                                     |                            | disabled                                  |                                                                                                    |                       |                                                         |           |
| Electrit flast a                                             | Turi                                | DDO                        | nuwindowAnima                             | and the second second second second second second second second second second second second second second second | mailing of tod low    |                                                         | depended. |
| Sectoretter, in                                              |                                     | متحمري                     |                                           |                                                                                                    | เลเอาลายบาเอา         | In Sanda AOL II                                         | IStar     |

Escrito por cristiansan Martes, 08 de Junio de 2010 14:28 -

| Tree View XSL Output    |                |
|-------------------------|----------------|
| E 😂 WdConfig            |                |
| InputBufferLength       | 2048           |
| 🕖 🕒 UdName              | Citrix ICA 3.0 |
| 🕀 — 🌔 WADLL             | wdica          |
| 🖲 — 🕒 WdFlag            | 14             |
| 🕀 🥌 WdPrefix            | ica            |
| 🕖 🕒 Farm                | Localhost      |
| IMEFileRemap            | true           |
| HodifyUnicodeKeyboard   | true           |
| UnicodeInjectionFlag    | 0              |
| ReducerOverrideMask     | 7              |
| HaxLVBMem               | 51200000       |
| ThinWireFlags           | 99             |
| 🕖 🥥 ReducerDLL          | IcaReduc       |
| CookieMaxSize           | 2040           |
| CookieQueryTimeout      | 10             |
| HaxLargeLVBMemSize      | 0              |
| HaxLargeLVBMemNum       | 0              |
| ShortFrameReviewTime    | 15             |
| B ShortFrameBuildupTime | 45             |
| E LongFrameReviewTime   | 30             |
| LongFrameBuildupTime    | 90             |
| 🖻 🔛 Priority            |                |
| B 🗀 value               |                |
| - #text                 | CTXTW ,0       |
| e value                 | CTXTWI ,0      |
| e value                 | CTXCLIP, 1     |
| e value                 | CTXCAM ,1      |
| 🖲 🥥 value               | CTXLIC ,1      |
| e value                 | CTXVFM ,1      |
| e value                 | CTXPN ,1       |
| 🖲 🌑 value               | CTXCCM ,2      |
|                         | CTYCDM 3       |

Belegante and the second second secon

Escrito por cristiansan Martes, 08 de Junio de 2010 14:28 -

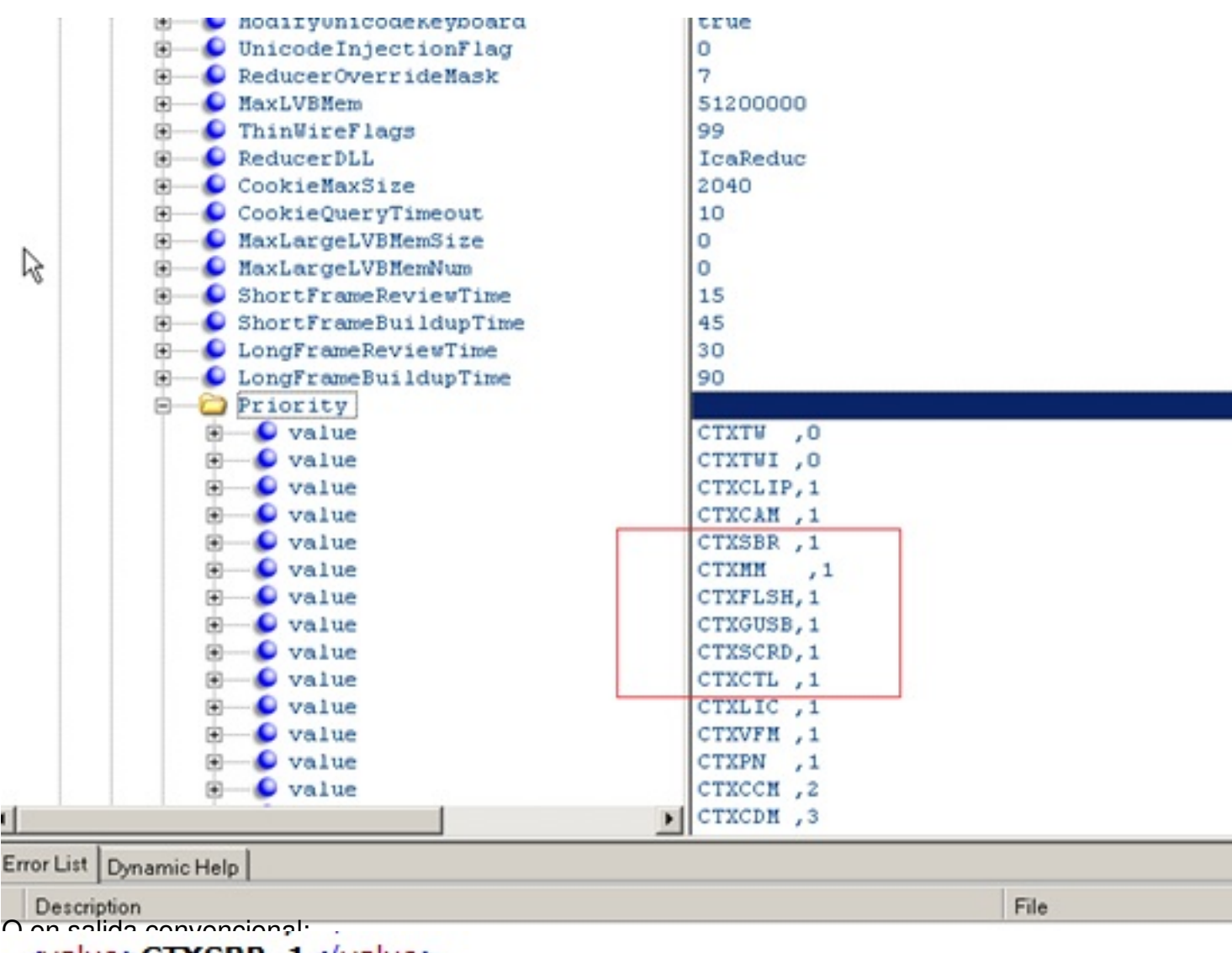

<value>CTXSBR ,1</value>

<value>CTXMM ,1</value>

<value>CTXFLSH,1</value>

<value>CTXGUSB,1</value>

<value>CTXSCRD,1</value>

<value>CTXCTL,1</value>

Echan Boyaicies poche and soft fictor cox the wind wind a contract the Baran a substance of the Baran a substance of the

Escrito por cristiansan Martes, 08 de Junio de 2010 14:28 -

# **Flash Redirection**

| Property                             | Value             |  |  |
|--------------------------------------|-------------------|--|--|
| State                                | Idle              |  |  |
| Virtual channel priority             | High              |  |  |
| Internet Explorer compatibility      | IE 8 is supported |  |  |
| Network latency threshold            | 1 ms              |  |  |
| Server-side content fetching         | Not configured    |  |  |
| Adobe Flash Player                   | Installed         |  |  |
| Service status                       | Running           |  |  |
| IE instances using Flash redirection | 0                 |  |  |
| Network latency                      | 3 ms is too high  |  |  |

# Audio Redirection

| Property                        | Value                                          |                          |
|---------------------------------|------------------------------------------------|--------------------------|
| State                           | Idle                                           |                          |
| Virtual channel priority        | High                                           |                          |
| Service priority                | 24                                             |                          |
| Microphone enabled              | True                                           |                          |
| Audio compression               | High-definition                                |                          |
| Bitrate per channel             | 96 Kbps                                        |                          |
| Service status                  | Running                                        |                          |
| Otros cambios on la conf. dol s | udio:<br>Lg                                    |                          |
| 🗄 🖤 🌔 MinOut                    | standingBufferLimit                            | 5                        |
| 🕀 🕒 MaxOut                      | standingBufferLimit                            | 12                       |
| 🕀 🐨 🌔 MaxOut                    | standingMillisecs                              | 2200                     |
| 🕀 🕒 💭 SndRec                    | Sleep                                          | 4294967295               |
| 🕀 🥌 🕒 FastAc                    | knowledge                                      | false                    |
| 🕀 🥌 SendSi                      | lence                                          | false                    |
| 🕀 💭 Callba                      | ckDelta                                        | 0                        |
| 🗄 🖳 🕒 Enable                    | AdaptiveBuffer                                 | true                     |
| 🗄 🖳 🕒 Enable                    | PCMGovernor                                    | true                     |
| E PCMOut                        | putFormat                                      | 1                        |
| 🕂 🖳 🜔 PCMSam                    | plesPerSec                                     | 44100                    |
| 🕂 🖳 🜔 PCMCha                    | nnels                                          | 2                        |
| 🕂 💮 PCMBit                      | sPerSample                                     | 16                       |
|                                 | <b>Hindigen and External Contract Contract</b> | a. "PortIcaSetDefaults". |

### Escrito por cristiansan Martes, 08 de Junio de 2010 14:28 -

| Canal virtual predeterminado Prioridad |   | Descripción                                                                                 |  |
|----------------------------------------|---|---------------------------------------------------------------------------------------------|--|
| CTXTW                                  | 0 | Remoto de Windows datos de la pantalla de actualización (ThinWire)                          |  |
| CTXTWI                                 | 0 | Seamless Windows datos de la pantalla de actualización (ThinWire)                           |  |
| CTXCLIP                                | 1 | Portapapeles                                                                                |  |
| CTXCAM                                 | 1 | Asignación de sonido del cliente                                                            |  |
| CTXLIC                                 | 1 | Gestión de licencias                                                                        |  |
| CTXVFM                                 | 1 | Video de vídeo del servidor (no vídeo ThinWire)                                             |  |
| CTXPN                                  | 1 | Program Neighborhood                                                                        |  |
| CTXCCM                                 | 2 | Cliente de la asignación de puertos COM                                                     |  |
| CTXCDM                                 | 3 | Cliente de asignación de unidades                                                           |  |
| CTXCM                                  | 3 | Gestión de clientes (Auto de actualización de clientes)                                     |  |
| CTXLPT1                                | 3 | Impresora de mapeo para el cliente no la cola de impresión (dispositivos de cliente ligero) |  |
| CTXLPT2                                | 3 | Impresora de mapeo para el cliente no la cola de impresión (dispositivos de cliente ligero) |  |
| CTXCOM1                                | 3 | Impresora de mapeo para el cliente no la cola de impresión (dispositivos de cliente ligero) |  |
| CTXCOM2                                | 3 | Impresora de mapeo para el cliente no la cola de impresión (dispositivos de cliente ligero) |  |
| CTXCPM                                 | 3 | Impresora de asignación para los clientes de cola                                           |  |
| OEMOEM                                 | 3 | Utilizado por los fabricantes de equipos originales (OEM)                                   |  |
| OEMOEM2                                | 3 | Utilizado por los OEM                                                                       |  |

Escrito por cristiansan Martes, 08 de Junio de 2010 14:28 -

| csrss.exe                                                                                    | SYSTEM                                                                                                    | 00 | 1.356 KB  | Proceso en tiempo de ejecución del                                                                                                    |  |
|----------------------------------------------------------------------------------------------|----------------------------------------------------------------------------------------------------|----|-----------|----------------------------------------------------------------------------------------------------|--|
| CtxAudioService.exe                                                                          | CEDUIC                                                                                                    | 00 | 2.000.1/2 | Citrix Audio Service                                                                                                    |  |
| ctxidhlp.exe *32                                                                             | Abrir ubicación de archivo                                                                                         |    |           | Citrix Session Helper                                                                                                    |  |
| CtxSvcHost.exe<br>CtxSvcHost.exe<br>CtxSvcHost.exe<br>CtxSvcHost.exe<br>dfsvc.exe<br>dwm.exe | Terminar proceso<br>Finalizar el árbol de procesos<br>Depurar<br>Virtualización de UAC<br>Crear archivo de volcado |    |           | Citrix Service Host Executable<br>Citrix Service Host Executable<br>Citrix Service Host Executable<br>Citrix Service Host Executable<br>dfsvc.exe<br>Administrador de ventanas del escri |  |
| explorer.exe                                                                                 | Establecer prioridad                                                                                               |    |           | Tiempo real                                                                                                    |  |
| GoogleCrashHandler.exe<br>GoogleUpdate.exe *32<br>HDX Experience Monitor.<br>sass.exe        | Propiedades<br>Ir al servicio                                                                                      |    |           | Alta<br>Por encima de lo normal                                                                                                    |  |
| sm.exe                                                                                       | SYSTEM                                                                                                    | 00 | 848 KE    |                                                                                                    |  |
| MsMpEng.exe                                                                                  | SYSTEM                                                                                                    | 00 | 66.632 KE | Por debajo de lo normal                                                                                                    |  |
| msseces.exe                                                                                  | user 1                                                                                                    | 00 | 4.220 KE  | Baja                                                                                                    |  |
| picaDispMgr.exe                                                                              | SYSTEM                                                                                                    | 00 | 1.440 KB  | Citrix PortICA Display Manager                                                                                                    |  |
| PicaSessionMgr.exe SYSTEM                                                                    |                                                                                                    |    | 1.476 KB  | Citrix PortICA Session Manager                                                                                                    |  |
| tablaamaa la priorie                                                                         | dad a "Daia"                                                                                                    | 00 | C 070 MD  | Citate shall a second                                                                                                    |  |

R

Audio Redirection

Audio has been disabled.

Diagnostics

Advanced diagnostics

#### Establacamas la prioridad como "Normal": Audio Redirection

| Property                 | Value           |  |  |
|--------------------------|-----------------|--|--|
| State                    | Idle            |  |  |
| Virtual channel priority | RealTime        |  |  |
| Service priority         | Normal          |  |  |
| Microphone enabled       | True            |  |  |
| Audio compression        | High-definition |  |  |
| Bitrate per channel      | 96 Kbps         |  |  |
| Service status           | Running         |  |  |
|                          |                 |  |  |

r Rodifieration le sate en didberst a Malcer la prioridad del canal sin necesidad de realizar las